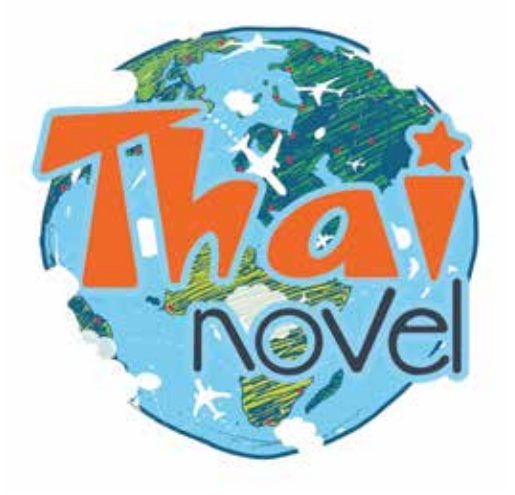

# **วิธีโอนเงินแบบอัตโนมัติผ่าน Thai QR** บนเว็บไซต์ https://www.thai-novel.com

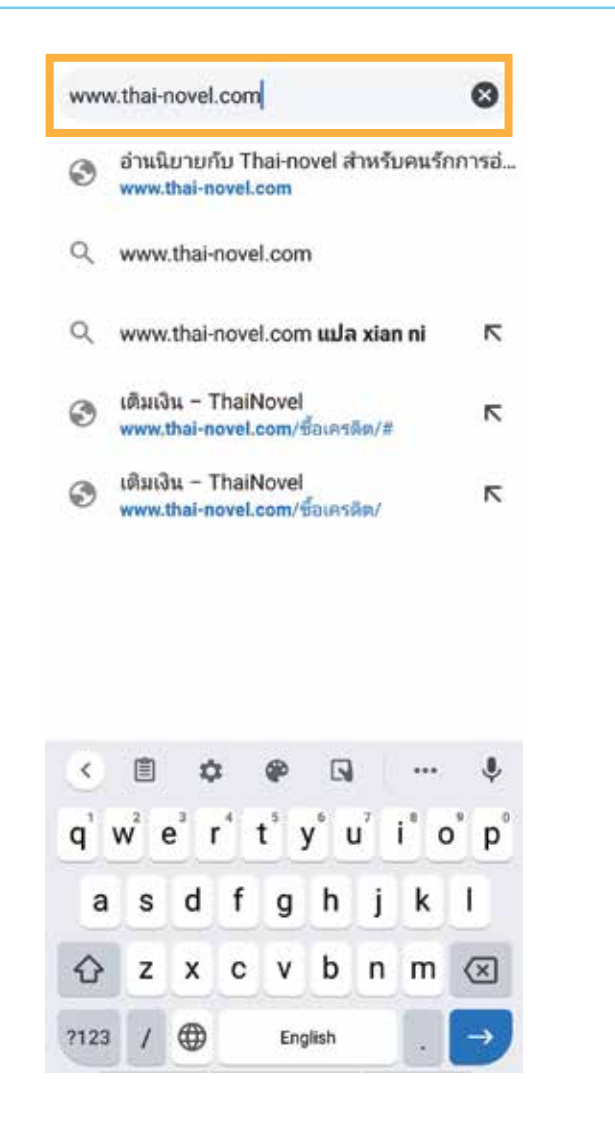

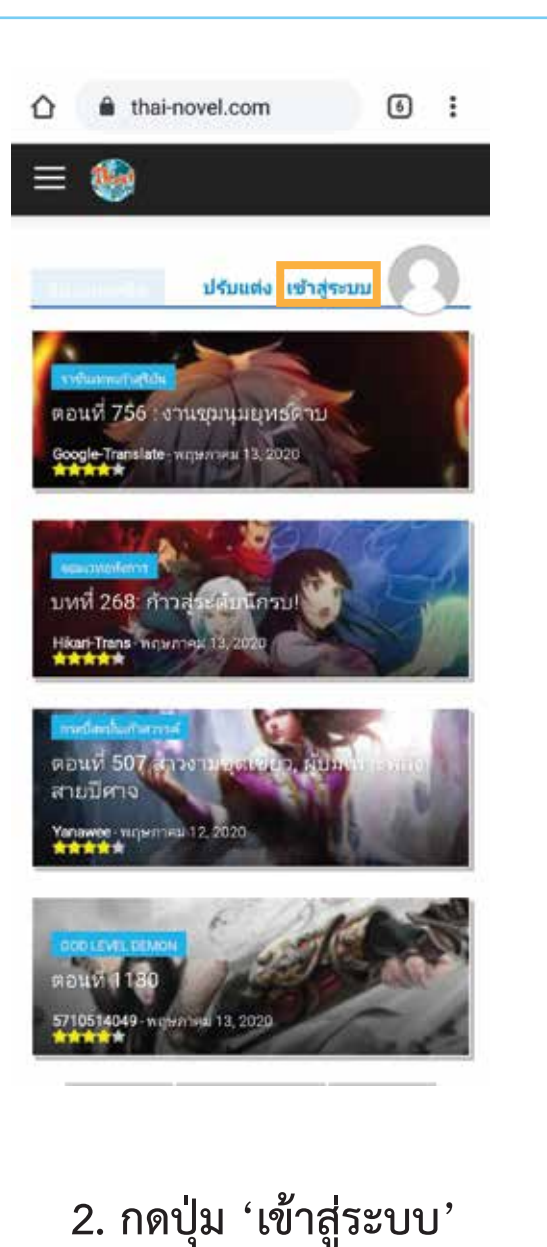

1. เข้าไปที่เว็บไซต์ https://www.thai-novel.com

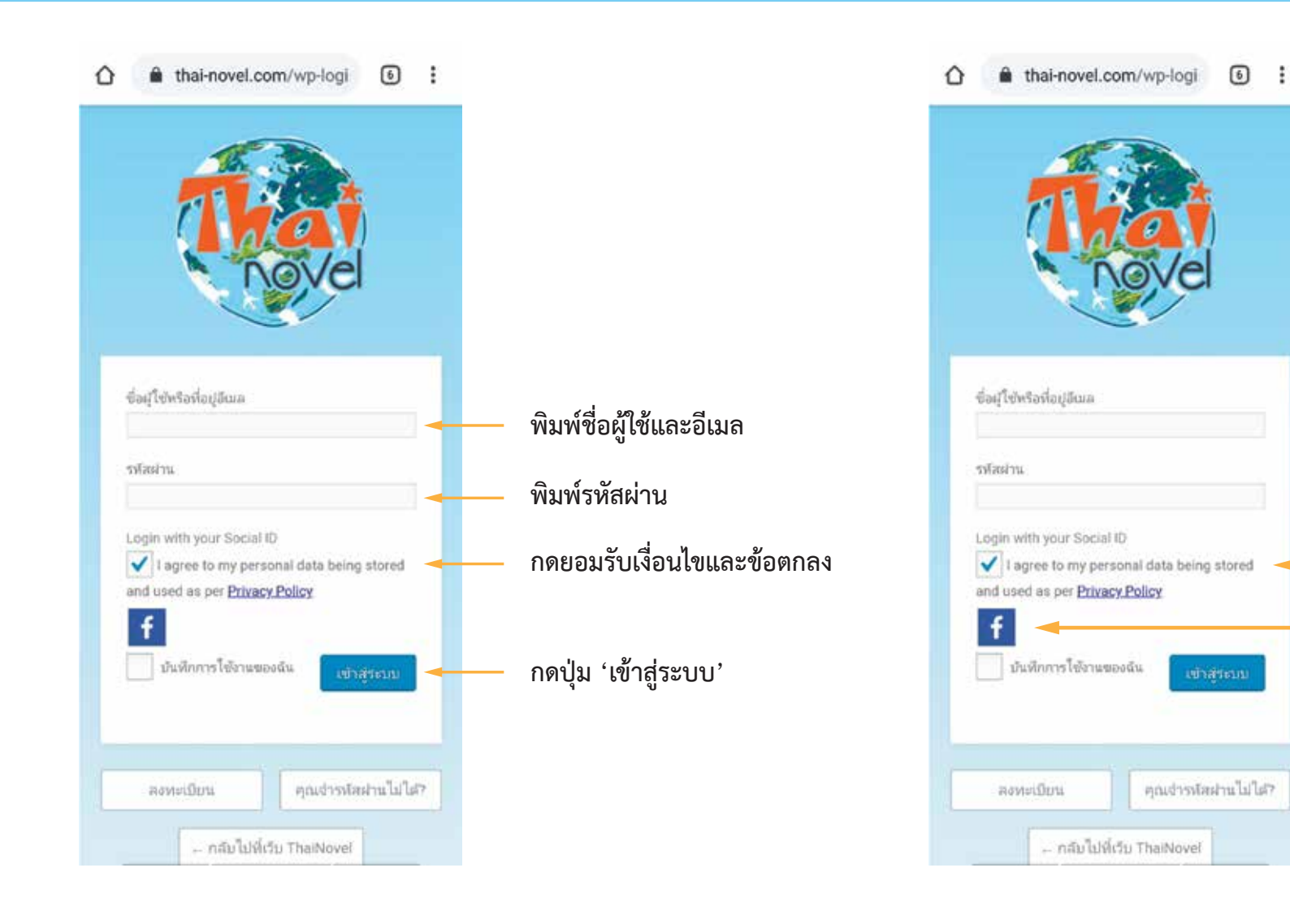

\*ถ้าเลือก Login ด้วย Facebook ไม่ต้องพิมพ์ในช่องด้านบน

กดยอมรับเงื่อนไขและข้อตกลง กดรูป Facebook เพื่อเข้าสู่ระบบ

Login เข้าสู่ระบบ
Login ด้วยชื่อผู้ใช้หรือที่อยู่อีเมล

## 3.2 Login ด้วย Facebook

6 :

×

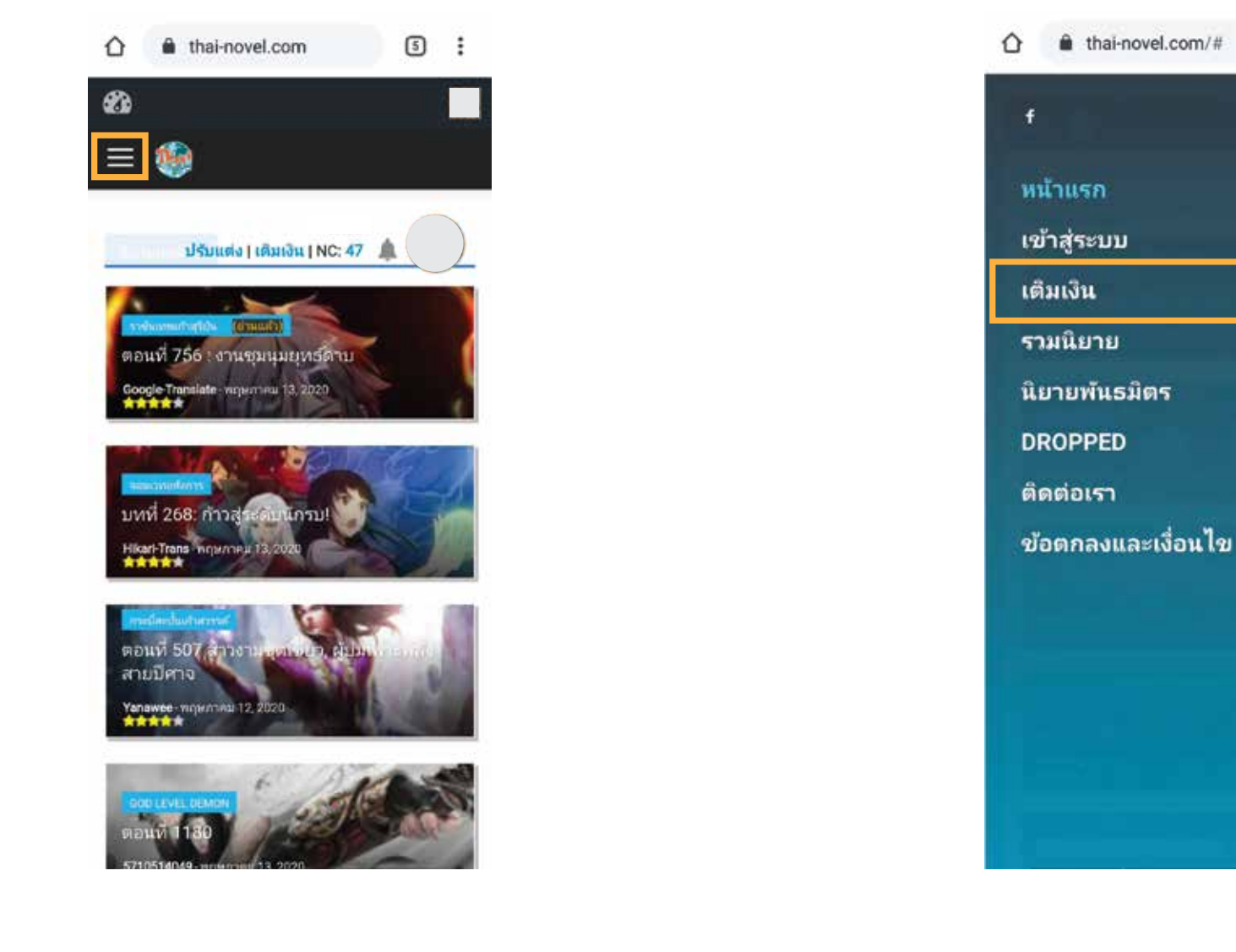

5. เลือกเมนู 'เติมเงิน'

4. เมื่อเข้าสู่ระบบแล้วให้เลือกที่เครื่องหมาย
มุมซ้ายของหน้าต่าง

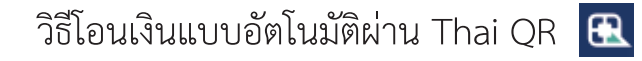

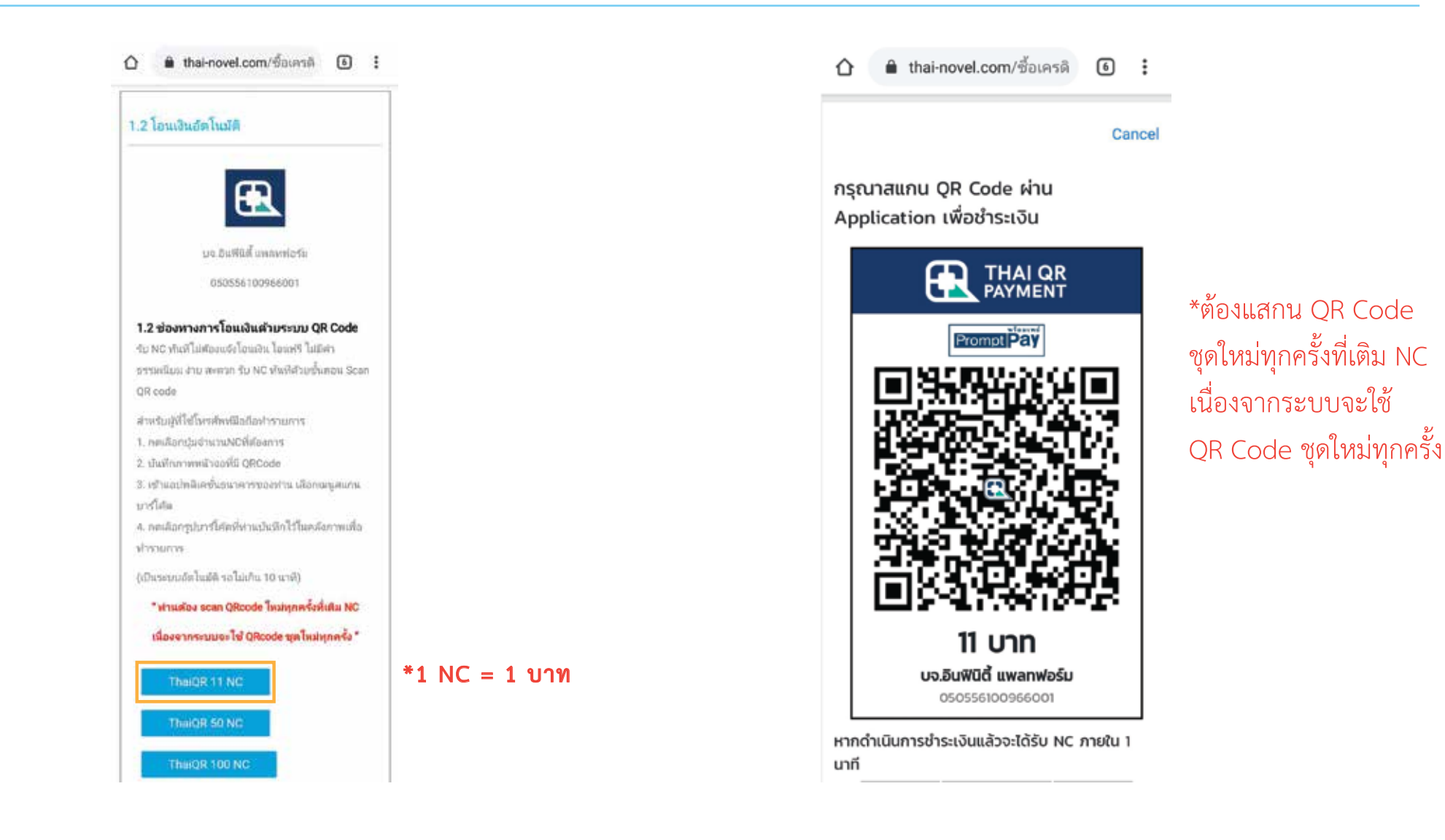

6. เลื่อนไปที่ช่องทางเติมเงิน 'โอนเงินอัตโนมัติ'
กดปุ่มตามจำนวน NC ที่ต้องการเติม (เริ่ม 11 NC)

7. บันทึกภาพหน้าจอ หรือ ใช้อุปกรณ์อื่น ๆ สแกน QR Code

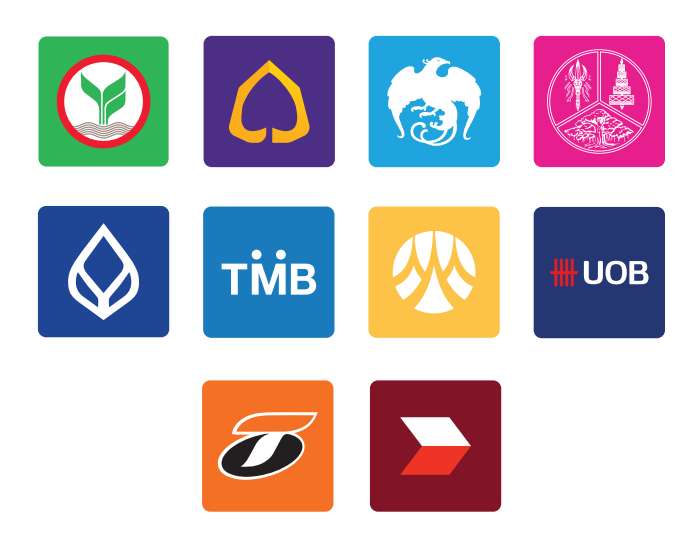

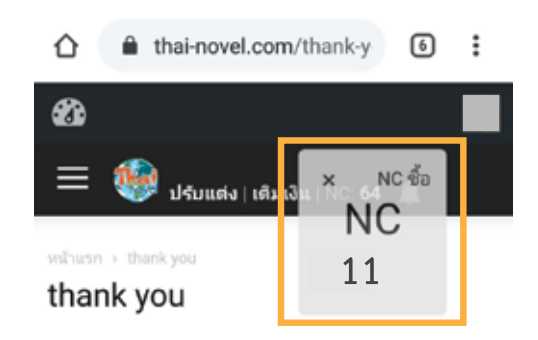

## การแจ้งของท่านอยู่ ระหว่างการดำเนินการค่ะ

#### สำหรับช่องทางการโอนเงิน

- 1. กรุณาอย่าแจ้งซ้ำซ้อน
- รอบเวลาตรวจสอบยอดโอนประจำวันคือ 09.00 น. | 12.00น. | 15.00 น. | 18.00น. และ 21.00 น.
- หลังจากเวลาดังกล่าวภายใน 30 นาทียอดเงินจะเข้า ไอดีของห่าน

### สำหรับช่องทางช่องทาง True money และ Thaiepay

 หากพบปัญหาการเติมเงินติดต่อ : https://m.me/THnovel

8. เข้าแอปพลิเคชันธนาคารของท่าน เพื่อสแกน QR Code สำหรับโอนเงิน 9. เมื่อโอนเงินสำเร็จ กลับไปที่ https://www.thai-novel.com ระบบจะโอน NC ให้แบบอัตโนมัติ